## 介绍

通过一个通用型以太网-无线适配器就能将一个IQ以太网 盒子(NCC-EN)连接到无线网络上。这样与IQ计算机通讯 时,就无需再以物理的方式把控制器连接到路由器上了。

【】请注意:在安装适配器之前,必须在路由器上对端口 转发进行配置。详情请参考IQ™中央控制系统的端 口转发说明这个文件。

以下信息需要您进行设置:

- 现有网络的SSID;
- 网络通行码。

## TP-link WR700N设置

- 将适配器插头插入到电源接口上,并等到LED灯呈现全 蓝。
- 2. 通过您的电脑对无线网络进行设置。断开已有的无线 网络连接,然后将其与TP-Link进行连接。(使用适配器 包装盒内卡片上所列的SSID和密码)
  - 请注意:无线网络设置可能会因为您操作系统版本 及路由器品牌的不同而有所不同。以下就是一种典型的windows无线工具框的示例。

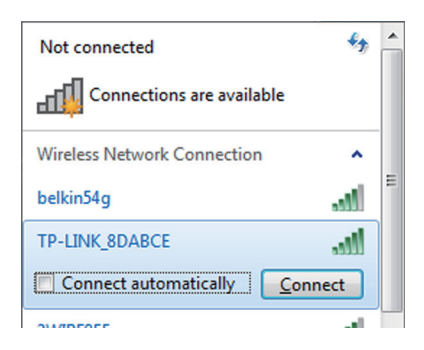

- 3. 打开IE浏览器并访问http://tplinklogin.net.
- 4. 在"管理admin"中输入用户名和密码。

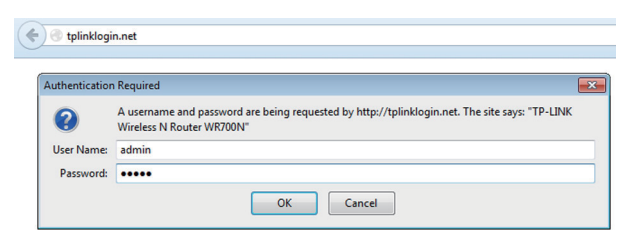

5. 选择用户模式,并选择下一步。

| Qı | ick Setup - \ | Working Mode                                                                                                    |  |  |
|----|---------------|----------------------------------------------------------------------------------------------------|--|--|
|    |               |                                                                                                    |  |  |
| 0  | Router:       | Create an instant private wireless network and share Internet to multiple Wi-Fi devices.<br>Suitable for most hotel and home network. |  |  |
| 0  | Repeater:     | Extend your home wireless range by copying the same wireless name and password.                                                       |  |  |
| 0  | Bridge:       | Extend your home wireless range like the Repeater Mode but with different wireless<br>name and password.                              |  |  |
| ۲  | Client:       | Become a wireless adapter for any Ethernet-enabled devices, such as Smart TV, Game<br>Console and PC.                                 |  |  |
| 0  | AP:           | Create a wireless network for Wi-Fi devices. The wireless devices are exposed to the wired network.                                   |  |  |
|    |               |                                                                                                    |  |  |
|    |               | Exit to View Status Next                                                                                                    |  |  |

6. 从所有可用的网络列表中,选择适用于您的SSID的勾选框,并选择下一步。

| Quick Setup - Client Mode                              |                     |        |                   |         |                |  |  |  |  |
|--------------------------------------------------------|---------------------|--------|-------------------|---------|----------------|--|--|--|--|
| Please Choose the Wireless Network You Want to Connect |                     |        |                   |         |                |  |  |  |  |
| Available Wireless Networks: 15 Back Rescan Next       |                     |        |                   |         |                |  |  |  |  |
| Choose                                                 | Wireless Name(SSID) | Signal | MAC               | Channel | Security       |  |  |  |  |
|                                                        | belkin54g           | ath    | 00-1C-DF-B3-68-23 | 11      | WPA-PSK        |  |  |  |  |
|                                                        | C.Ronaldo7          | all    | 64-0F-28-2A-73-49 | 8       | WPA/WPA2-P € ≡ |  |  |  |  |
| -                                                      | 00005055            |        |                   |         |                |  |  |  |  |

7. 输入您网络的密码,并选择下一步。

| Root Wireless Network:            | belkin54g                                                                                   |
|-----------------------------------|---------------------------------------------------------------------------------------------|
| MAC of Root Device:               | 00-1C-DF-B3-68-23 (also called BSSID)                                                       |
| Security Options:                 | WPA-PSK/WPA2-PSK                                                                            |
| Wireless Password:                | mistyriver623                                                                               |
| te: place ensure that your wirela | (The length of password should be between<br>8 and 64 characters which are case-sensitive.) |

8. 选择Reboot (重启) 以便重新启动适配器。

| Quick Setup - Client Mode                                                                                                    |  |  |  |  |
|----------------------------------------------------------------------------------------------------|--|--|--|--|
| Finish                                                                                                    |  |  |  |  |
| The TL-WR700N will reboot to apply your settings.<br>The TL-WR700N will reboot to apply your settings. And the current wireless connection will disconnect.<br>Plug the TL-WR700N the power socket near your Ethermet-enabled devices, such as Smart TV, Game Con<br>PC and wait until the LED is solid blue.Connect one end of the Ethernet cable to the TL-WR700N and the other<br>the Ethernet-enabled device. The device is good to go! |  |  |  |  |
| Back Reboot                                                                                                    |  |  |  |  |

- 9. 断开计算机和适配器之前的以太网连接线。
- **10.**关于控制器,请将与NCC-EN盒子和路由器之间相连接的以太网电缆断开,并将其连接到适配器上。
- 11. 适配器将会自动地连接到无线网络中。
- 12. 恢复您在电脑上的网络连接。